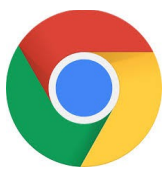

## Définir la page d'accueil du bouton « Page d'accueil » de CHROME

## 1 Ouvrez Chrome, puis sélectionnez : **Paramètres > Paramètres**

Pour sélectionner Paramètres : cliquer sur les trois petits points en haut à droite de la fenêtre de Chrome (sous la croix de fermeture):

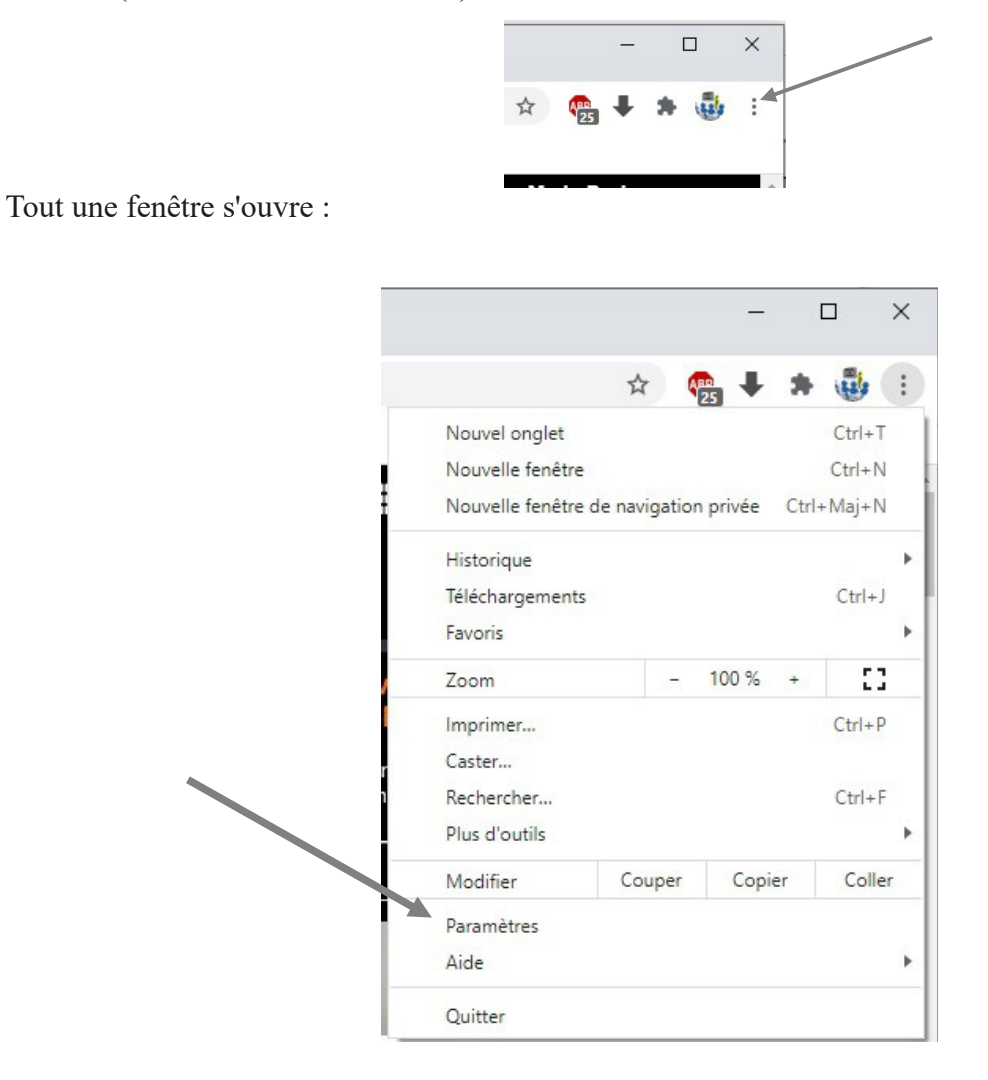

(Attention : cela peut changer selon la version de Chrome que vous avez. Ici Version 94.0.4606.81 )

(jpierre-porziemsky.fr) Atelier informatique CS – paramètres Chrome -Oct 2021 - page 1/2

## 2 Cliquer sur Paramètres.

Un nouvel onglet s'ouvre avec tous les paramètres de Chrome :

| <ul> <li>Portail Orange   Offres Mobiles,   × ♥ Paramètres × +</li> <li>         ← → C ☆ 	 Chrome   chrome://settings     </li> <li>Applications G Google Portail Orange : Act 	 Se connecter à Face 	 Comment fonction 	 Mon site sur OVH 	 Atelier informatiqu 	 Facebook</li> </ul> |                            |                                                                  |          |  |
|----------------------------------------------------------------------------------------------------|----------------------------|------------------------------------------------------------------|----------|--|
| Para                                                                                                    | mètres                     | Q Rechercher                                                     |          |  |
| ÷                                                                                                    | Google et vous             | Google et vous                                                   |          |  |
| Ê                                                                                                    | Saisie automatique         | Profitez des fonctionnalités intelligentes de Google dans Chrome |          |  |
| ۲                                                                                                    | Contrôle de sécurité       | Synchroniser et personnaliser Chrome sur vos appareils           |          |  |
| •                                                                                                    | Confidentialité et sécurit | Atelier-CS Informatique  atelier.cs.leblanc@gmail.com            | nisation |  |
| Q                                                                                                    | Moteur de recherche        | Services Google/Synchronisation                                  | •        |  |
|                                                                                                    | Navigateur par défaut      | Gérer votre compte Google                                        |          |  |
| Ċ                                                                                                    | Au démarrage               | Nom et photo dans Chrome                                         | •        |  |
| Paran                                                                                                    | nètres avancés 👻           | Importer les favoris et les paramètres                           | •        |  |

## 3 Cliquer sur Apparence

Nouvelle fenêtre :

| Q Rechercher                                                                  |                      |   |
|-------------------------------------------------------------------------------|----------------------|---|
| Apparence                                                                     |                      |   |
| Thème<br>Ouvrir le Chrome Web Store                                           |                      | Ø |
| Afficher le bouton Accueil<br>http://www.orange.fr/<br>O Page "Nouvel onglet" | •                    | • |
| http://www.orange.fr/                                                         |                      |   |
| Afficher la barre de favoris                                                  |                      | • |
| Taille de police                                                              | Moyenne (recommandé) | • |
| Personnaliser les polices                                                     |                      | × |
| Zoom de la page                                                               | 100%                 | • |

Activer : « Afficher le bouton d'accueil' » (en bleu)

et entrer l'adresse de la page que vous voulez :

exemples : « www.orange.fr » - ou - « www.google.fr » - ou - « www.sfr.fr »